# **Computerservice Ingrid Weigoldt**

Franconvillesstraße 13, 68519 Viernheim Tel: 06204/913261, Fax 06204/913262, E-Mail: <u>iw@ciwvhm.de</u>

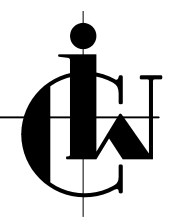

## ACT! EMail per Internet-Mail Begriffsdefinition und "Was passiert wenn...."

### Stand: 11.02.2005

Eines der in ACT! einstellbaren EMail-Systeme ist "Internet-Mail". Was hier beschrieben wird, bezieht sich ausschließlich darauf!

Über "Bearbeitungen, Einstellungen, EMail" haben Sie in "Entwurfsoptionen" unter "Nachrichten senden als" zwei verschiedene Möglichkeiten der Auswahl: "normaler Text" und "HTML". Damit legen Sie fest, daß die nächste von Ihnen neu zu schreibende EMail als "normaler Text" bzw. "HTML" fomatiert wird (Kontrolle: In der EMail selbst über "Format").

Über "Bearbeitungen, Einstellungen, EMail, EMail einrichten" haben Sie in "Signatur für ausgehende Nachrichten" die Möglichkeit, Signaturen einzugeben (Signaturen bearbeiten) und eine davon auszuwählen.

#### Nun kommt es darauf an, wie Sie

| eine neue FMail erzeugen                                                    | Bearbeiten, Einstellungen, EMail, Entwurfsoptionen                                                                                                    |                                                                                                    |
|-----------------------------------------------------------------------------|----------------------------------------------------------------------------------------------------|----------------------------------------------------------------------------------------------------|
|                                                                             | normaler Text                                                                                                    | НТМІ                                                                                                    |
| In der Kontaktansicht Klick auf<br>das EMail-Symbol in der Sym-             | EMail-Adresse des Kontaktes<br>wird in "An" übernommen.                                                                                                    | EMail-Adresse des Kontaktes<br>wird in "An" übernommen.                                                                                                    |
| Domenste                                                                    | Leere Maske.                                                                                                    | Die "emailbody.gmt" wird ange-<br>zeigt (wenn vorhanden, sonst<br>Fehlermeldung wegen Fehlens<br>dieser Datei) mit – wenn in der<br>Schablone vorhanden – umge-<br>setzten ACT!Feldern. |
|                                                                             | Falls vorhanden und ausge-<br>wählt: Signatur.                                                                                                    | Signatur wird nicht automatisch<br>übernommen, kann aber über<br>"Einfügen, Unterschrift" auf                                                                                           |
|                                                                             | Falls Signatur EMail-Adresse<br>oder Website-Adresse enthält,<br>wird diese nicht als Link darge-<br>stellt und wird auch so nicht<br>funktionieren.                                 | Wunsch eingefügt werden.                                                                                                    |
| In der Kontaktansicht Klick auf<br>das die EMail-Adresse des Kon-<br>taktes | EMail-Adresse des Kontaktes<br>wird in "An" übernommen.                                                                                                    | EMail-Adresse des Kontaktes<br>wird in "An" übernommen.                                                                                                    |
|                                                                             | Leere Maske.                                                                                                    | Die "emailbody.gmt" wird ange-<br>zeigt (wenn vorhanden, sonst<br>Fehlermeldung wegen Fehlens<br>dieser Datei) mit – wenn in der<br>Schablone vorhanden – umge-<br>setzten ACT!Feldern. |
|                                                                             | Falls vorhanden und ausge-<br>wählt: Signatur.<br>Falls Signatur EMail-Adresse<br>oder Website-Adresse enthält,<br>wird diese nicht als Link darge-<br>stellt und wird auch so nicht | Signatur wird nicht automatisch<br>übernommen, kann aber über<br>"Einfügen, Unterschrift" auf<br>Wunsch eingefügt werden.                                                               |

# **Computerservice Ingrid Weigoldt**

Franconvillesstraße 13, 68519 Viernheim Tel: 06204/913261, Fax 06204/913262, E-Mail: <u>iw@ciwvhm.de</u>

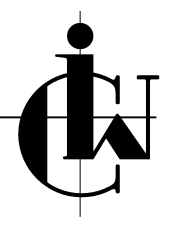

## ACT! EMail per Internet-Mail Begriffsdefinition und "Was passiert wenn...."

### Stand: 11.02.2005

| eine neue EMail erzeugen                                          | Bearbeiten, Einstellungen, EMail, Entwurfsoptionen<br>"Nachrichten senden als" =                                                                                                    |                                                                                                    |
|-------------------------------------------------------------------|----------------------------------------------------------------------------------------------------|----------------------------------------------------------------------------------------------------|
| _                                                                 | normaler Text                                                                                                    | HTML                                                                                                    |
|                                                                   | funktionieren.                                                                                                    |                                                                                                    |
| Im EMail-Programm über<br>Schaltfläche "Neu" oder "Datei,<br>Neu" | "An" bleibt leer und muß ausge-<br>füllt werden.                                                                                                    | "An" bleibt leer und muß ausge-<br>füllt werden.                                                                                                    |
|                                                                   | Leere Maske.                                                                                                    | Leere Maske.                                                                                                    |
|                                                                   | Falls vorhanden und ausge-<br>wählt: Signatur.<br>Falls Signatur EMail-Adresse<br>oder Website-Adresse enthält,<br>wird diese nicht als Link darge-<br>stellt und wird auch so nicht<br>funktionieren. | Falls vorhanden und ausge-<br>wählt: Signatur.<br>Falls Signatur EMail-Adresse<br>oder Website-Adresse enthält,<br>wird diese als Link dargestellt<br>und wird auch so funktionieren. |

#### Eine neue EMail aus der Kontaktansicht zu veranlassen hat die Vorteile:

Sie können – falls erforderlich und falls mehrere EMail-Adressen vorhanden – für die nächste Mail die EMail-Primäradresse des Kontaktes neu festlegen.

Die EMail-Primäradresse des gewählten Kontaktes wird automatisch in das Feld "An" übernommen. Sie können – falls Voreinstellung HTML gesetzt ist – die emailbody.gmt als Schablone benutzen. Die emailbody.gmt kann Daten aus dem Kontaktdatensatz oder dem Persönlichen Datensatz übernehmen und außerdem Grafiken enthalten (z.B. das Logo).